## Vorbereitung zur Installation von IIS auf XP-Home

In dieser Datei folgenden Eintrag ändern: <u>c:Windows\inf\sysoc.inf</u>

> iis=iis.dll,OcEntry,iis.inf,hide,7 Diese eine Zeile muss umgeändert werden in iis=iis2.dll,OcEntry,iis2.inf,,7

- Diese Dateien iis.inf und iis.dll findet der Suchende als iis.in\_ und iis.dl\_ auf der Windows 2000 CDRom. Also in das jeweilige Verzeichnis auf der CD wechseln und expand iis.in\_ c:\tmp\iis2.inf und expand iis.dl\_ c:\tmp\iis2.dll ausführen. Die dadurch im temporären Verzeichnis entstanden Dateien müssen jetzt an die richtige Position kopiert werden. Die iis2.inf nach ...\Windows\inf \ und iis2.dll nach ...\windows\system32\setup\.
- IIS installieren (ohne SMTP-Dienst)
- \rm 🕹 Booten
- 4 Im Internet-Informationdienst folgenden Haken entfernen

| <u>D</u> atei Ak <u>t</u> ion <u>A</u> nsicht <u>?</u> |                                                                                                    |                                                                                                    |      |
|--------------------------------------------------------|----------------------------------------------------------------------------------------------------|----------------------------------------------------------------------------------------------------|------|
|                                                        | 😢 💂 🕨 ■ ।                                                                                                    | l l                                                                                                    |      |
| 🝓 Internet-Informationsdienste                         | Name                                                                                                    | Pfad                                                                                                    |      |
| shp     standard-FTP-Site     Standardwebsite          | Scripts<br>Scripts<br>IISAdmin<br>SIISSamples<br>MSADC<br>SIISHelp<br>Webpub<br>Subpub<br>AutodeskDM<br>images<br>Lprivate<br>Lyti_cnf<br>Lyti_log<br>Lyti_pvt<br>Lyti_script<br>Vit_script | c:\inetpub\scripts<br>C:\WINDOWS\System32\inetsrv\iisadmin<br>c:\inetpub\iissamples<br>c:\programme\gemeinsame dateien\system\msadc<br>c:\windows\help\iishelp<br>C:\Inetpub\webpub<br>C:\Programme\Gemeinsame Dateien\Microsoft Share<br>C:\WINDOWS\web\printers<br>C:\Programme\Autodesk\Data Management Server | ed\W |
|                                                        | i global.asa<br>i help.qif                                                                                                    |                                                                                                    | 2    |

## RMB<sup>1</sup> und Eigenschaften

| Website        | Leis                                                                             | tung                                                       | ISAPI-Filter                             |                                         | Basisverzeichnis         |      | Dokumente           |  |
|----------------|----------------------------------------------------------------------------------|------------------------------------------------------------|------------------------------------------|-----------------------------------------|--------------------------|------|---------------------|--|
| Verzeichnissio | cherheit                                                                         | HTTP-Header Benut                                          |                                          | Benutz                                  | erdefinierte Fehler      | Serv | Servererweiterungen |  |
| - Steuerung d  | les anonym<br>Aktivieren<br>bearbeitei<br>Authentifi:<br>Ressourc                | ien Zugriff<br>i Sie den a<br>n Sie die<br>zierungsm<br>e. | is und der A<br>anonymen 2<br>ethoden fü | Authentifizi<br>Zugriff, und<br>r diese | erung<br>I<br>Bearbeiten | >    |                     |  |
| - Beschränku   | ngen für IF                                                                      | Adresser                                                   | n und Doma                               | anenname                                | η                        |      |                     |  |
| 8              | Gewährer<br>auf diese<br>von IP-Ac<br>Internetdo                                 | n oder ver<br>Ressourc<br>Iressen oc<br>mänen              | weigern Sie<br>e unter Ver<br>Ier Namen  | e den Zugr<br>wendung<br>von            | iffBearbeiten            |      |                     |  |
| - Sichere Kon  | nmunikation                                                                      | n<br>                                                      | v                                        | a                                       |                          |      | 1                   |  |
| <b>=</b> 0     | Verlangen Sie sichere Kommunikation,<br>und aktivieren Sie Clientzertifikate bei |                                                            | nikation,<br>tate bei                    | <u>S</u> erverzertifikat                |                          |      |                     |  |
|                | Zugriff au                                                                       | lugriff auf diese Ressource.                               |                                          |                                         | Zertifikat anzeige       | en   |                     |  |
|                |                                                                                  |                                                            |                                          | Begrbeiten                              |                          |      |                     |  |
|                |                                                                                  |                                                            |                                          |                                         |                          |      |                     |  |
|                |                                                                                  |                                                            |                                          |                                         |                          |      |                     |  |
|                |                                                                                  |                                                            |                                          |                                         |                          |      |                     |  |

| Authentifizierungsmethoden                                                                                                    | $\mathbf{\times}$ |  |  |  |  |
|----------------------------------------------------------------------------------------------------|-------------------|--|--|--|--|
| Kein Benutzername/Kennwort erforderlich, um auf diese Ressource<br>zuzugreifen.                                                                                                    | \<br>\            |  |  |  |  |
|                                                                                                    | /                 |  |  |  |  |
| Authentifizierter Zugriff                                                                                                    |                   |  |  |  |  |
| Für die folgenden Authentifizierungsmethoden sind Benutzername und<br>Kennwort erforderlich, falls gilt:<br>- anonymer Zugriff wird nicht ermöglicht, oder<br>- der Zugriff ist eingeschränkt mittels NTFS-ACLs (access control | lists)            |  |  |  |  |
| <b>Standardauthentifizierung (Kennwort wird als Klartext gesendet)</b>                                                                                                    |                   |  |  |  |  |
| Standarddomäne auswählen: Bearbeiten                                                                                                    |                   |  |  |  |  |
| Djgestauthentifizierung f ür Windows-Dom änenserver                                                                                                    |                   |  |  |  |  |
| ✓ Integrierte <u>W</u> indows-Authentifizierung                                                                                                    |                   |  |  |  |  |
| OK Abbrechen <u>H</u> ilfe                                                                                                    |                   |  |  |  |  |

| Anonymes Benutz                                       | zerkonto                                                                                        |                                             |
|-------------------------------------------------------|-------------------------------------------------------------------------------------------------|---------------------------------------------|
| Anonymer Benutze<br>Wählen Sie das<br>verwendet wird, | r<br>Windows-Benutzerkonto aus, das für den Zug<br>wenn sich ein anonymer Benutzer mit dieser S | griff auf diesen Computer<br>ite verbindet. |
| <u>B</u> enutzername:<br><u>K</u> ennwort:            | USR_SHP                                                                                         | Durchsuchen                                 |
|                                                       | Exennwortkontrolle durch IIS zulassen                                                           |                                             |
|                                                       | OK Abbrechen <u>H</u> ilfe                                                                      |                                             |

## Haken entfernen

- Server Data Management und Vault4 installieren
   Nach der Installation von Vault Booten (wird abgefragt, mit Ja bestätigen)
   Autodesk Data Management Installation neu starten und fertigstellen